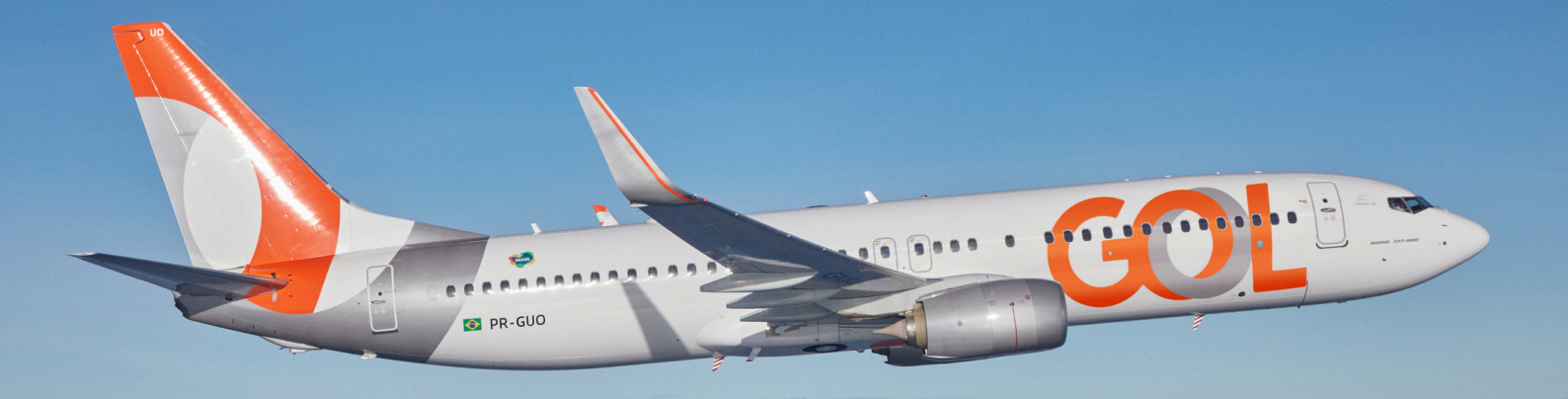

## Material de Apoio

## Leitura e histórico – Site B2B

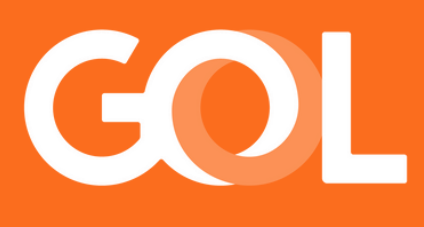

## www.voegol.com.br

Publicado em MAIO 2025

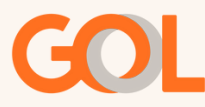

É Possível consultar o histórico da reserva pelo Site B2B.

Faça o login no ambiente de agências e, na página inicial, clique em <mark>'Gerenciar Reservas</mark>'. Em seguida, realize a busca utilizando uma das opções disponíveis."

| COMPRAR PASSAGEM            | GERENCIAR RESERVAS               | REACOMODAÇÃO             | CONSULTA EMD-S                        | FORMULÁRIO                                            | BILHETES                                        |  |
|-----------------------------|----------------------------------|--------------------------|---------------------------------------|-------------------------------------------------------|-------------------------------------------------|--|
| Gestão de reservas          |                                  | TIPO DE PESQUISA         | LOCALIZAD                             | OR                                                    |                                                 |  |
| Para obter sucesso na pes   | squisa de reservas, certifique-s | e de que possui acesso e | Localizador                           | Digite o Lo                                           | calizador                                       |  |
| esta logado no respectivo   | ponco de venda onde roi reica    | a emissão.               | Localizador                           |                                                       | PESQUISAR                                       |  |
|                             |                                  |                          | Minhas reservas criadas               |                                                       |                                                 |  |
| Alterações ou cancelamentos |                                  |                          | Nome do passageiro                    | as on-line nodem                                      | os on-line nodem ser realizados com até         |  |
|                             |                                  |                          | Número do bilhete                     | artida do voo de<br>le um passageiro                  | ida e a ação que for<br>todos serão modificados |  |
|                             |                                  | Ponto de Venda           | ê pode efetuar a<br>es regulares. Qua | divisão do passageiro e<br>alguer dúvida acesse posso |                                                 |  |
|                             |                                  |                          |                                       | es regulatest dat                                     | iquel autica accose noos                        |  |

Na próxima tela, selecione a opção 'Histórico da Reserva', conforme o exemplo abaixo."

| Gerencie a viagem<br>Veja todas as informações atualizadas e gerencie | o voo, passageiros e serviços adicionados. |                       |
|-----------------------------------------------------------------------|--------------------------------------------|-----------------------|
| Código da reserva <b>QTLNDF</b>                                       |                                            |                       |
| Status da passagem: Confirmado Status do pagame                       | nto: Pagamento Aprovado                    | UISTÁBICO DA BESERVIA |
| DE IALITES DO TOU                                                     |                                            |                       |
| ALTERAR VOOS                                                          | CANCELAR VOOS FAZER CHECK-IN               | DIVIDIR PASSAGEIROS   |

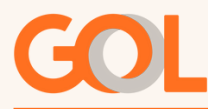

"Na tela de histórico, preencha o campo do código com a verificação de segurança exibida ao lado e clique em 'Buscar'."

| Código da reserva <b>QTLNDF</b>                                                                                                    |                                            |                                          |
|----------------------------------------------------------------------------------------------------|--------------------------------------------|------------------------------------------|
| Status da passagem: Confirmado Status do pagamento: Pagamento Aprovado                                                                                                    |                                            |                                          |
| DETALHES DO VOO                                                                                                    | DETALHES DA COMPRA                         | HISTÓRICO DA RESERVA                     |
| Histórico da reserva<br>Quer saber como ler o histórico?<br>Acesse as orientações de como ler histórico de reserva no material de apoio<br>disponível em: www.voegol.com.br/agencias/suporte-comercial | Antes de continuar, precisamos confirmar s | se você é um humano.<br>código<br>ftz911 |
|                                                                                                    | OPÇÕES DO HISTÓRICO<br>Todo histórico      | BUSCAR                                   |

Desça a barra de rolagem para visualizar todo o histórico da reserva."

| TODO HISTÓRICO                                  |
|-------------------------------------------------|
| DETALHES                                        |
| A5H AUTH-WPAY/VI1111/06MAY/01291746531703295397 |
| A5H AUTH-APV/891811/0/BRL155                    |
| A5H AUTH-CVV/CVC NOT CHECKED/C                  |
| A5H AUTH-AVS NOT SUPPORTED/                     |
| A5H VI FOR SABRE-2 PAY IN 1 MONTHS 0.0 PCT      |
| R -                                             |
| GRU- GRU4AAF 0641/06MAI25                       |
| AEM                                             |
| R - RECEIVED FROM PASSENGERDETAILS SERVICE      |

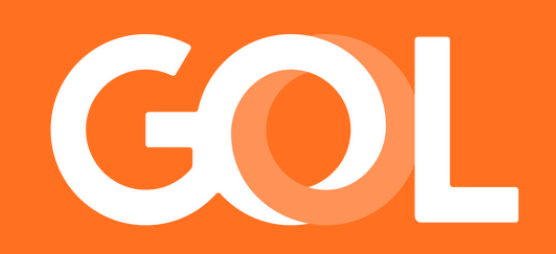